## Wykonujemy prosty rysunek w GIMP-ie

Otwieramy program GIMP, ustawiamy okna programu i tworzymy nowy rysunek. W tym celu z menu **Plik** wybieramy polecenie **Nowy**. Pojawia się okno dialogowe **Utworzenie nowe**go obrazu.

Ustalamy wymiary obrazu. Można wybrać gotowe rozmiary rozwijając pole **Szablon.** Można też wpisać wymiary w pola **Szerokość** i **Wysokość.** Po ustaleniu pożądanego rozmiaru zatwierdzamy go przyciskiem **OK**. Nasze **okno główne** będzie wyglądało tak, jak na rysunku poniżej.

| Utworzenie nowego obrazu |                                                         |  |  |  |  |  |
|--------------------------|---------------------------------------------------------|--|--|--|--|--|
|                          | Sza <u>b</u> lon: 640x480                               |  |  |  |  |  |
|                          | Wymiary obrazu                                          |  |  |  |  |  |
|                          | Szerokość:                                              |  |  |  |  |  |
|                          | Wysokość: 480 🚔 piksele 💌                               |  |  |  |  |  |
|                          | 640 x 480 pikseli<br>72 ppi, Kolory RGB                 |  |  |  |  |  |
|                          | ⊕ Opcje <u>z</u> aawansowane                            |  |  |  |  |  |
|                          | Pomo <u>c</u> <u>R</u> esetuj <u>O</u> K <u>A</u> nuluj |  |  |  |  |  |

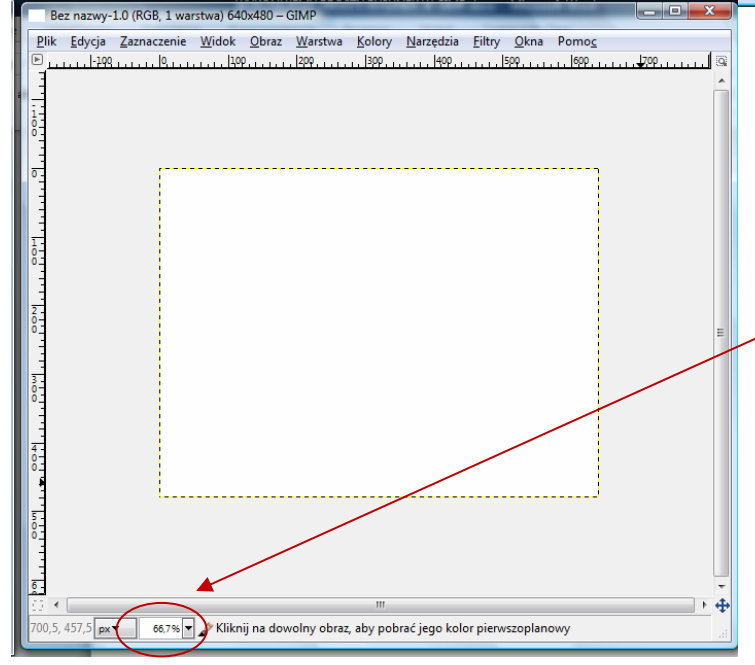

Biała kartka otoczona przerywaną linią to **przestrzeń robocza**, na której wykonamy teraz prosty rysunek.

Zanim jednak to zrobimy, zwróćmy uwagę na **małe okienko** w dolnej części okna roboczego, które pokazuje liczbę procentową. Jest to informacja o wielkości przestrzeni roboczej. Możemy ją zmniejszać lub zwiększać w zależności od tego, czy chcemy oglądać cały obraz, czy jego fragment w dużym powiększeniu. Zmniejszać lub zwiększać widok obrazka można też kręcąc pokrętłem na myszce i jednocześnie trzymając wciśnięty klawisz **CTRL**.

Teraz spróbujmy narysować jabłko. Najpierw użyjemy narzędzia **Pędzel**. Ponieważ jabłko najczęściej jest czerwone, z palety barw wybierzemy kolor czerwony. Aby tego dokonać, należy kliknąć na **czarny prostokąt** w palecie barw.

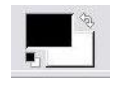

Wówczas pokaże się **więcej kolorów**. Klikając wybieramy nowy kolor (miejsce przecięcia prostych) i zatwierdzamy przyciskiem **OK.** 

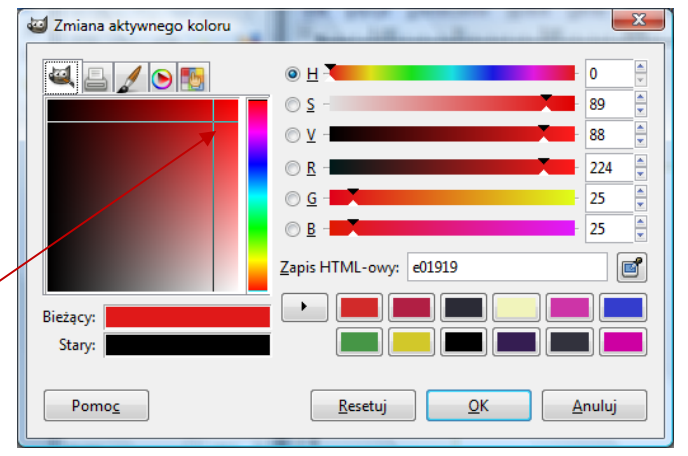

Rysujemy pędzlem zarys jabłka. Następnie wybieramy z przybornika narzędzie **Wypełnienie kubełkiem** i klikając w środek naszego jabłka wypełniamy je kolorem.

Możemy dorysować jeszcze ogonek i listki, odpowiednio zmieniając kolor.

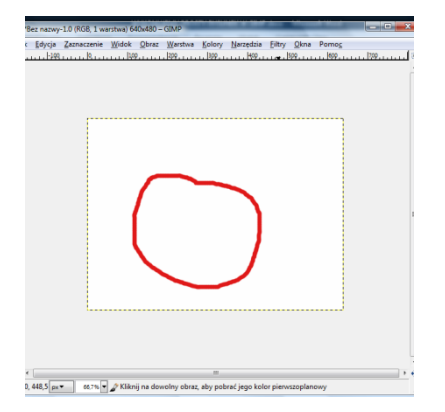

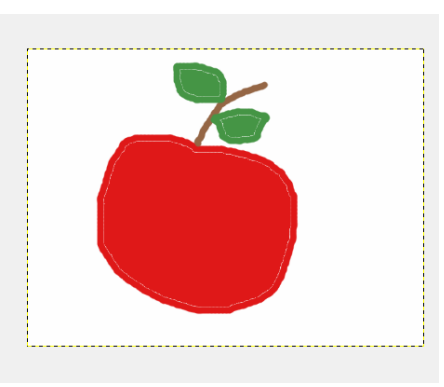

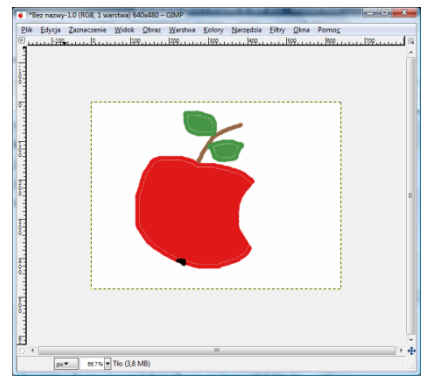

Aby usunąć fragment powstałego obrazu, możemy skorzystać z narzędzia gumka.

Uaktywnimy teraz z przybornika narzędzie Tekst.

W dolnej części okna z przybornikiem ustawiamy takie parametry, jak: krój i wielkość czcionki, kolor tekstu, justowanie.

Klikając w dowolnym miejscu obrazka wywołamy **Edytor tekstowy programu GIMP**. Tu wpiszemy tekst, który program wstawi do naszego rysunku. Napis możemy przenieść w dowolne miejsce.

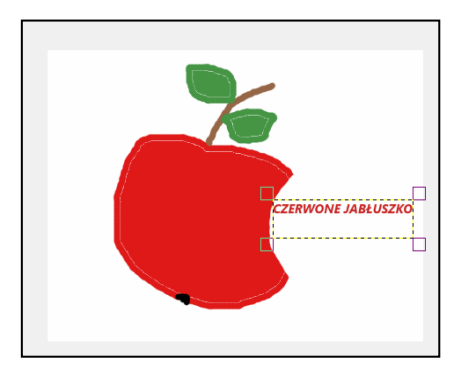

Zauważmy przy tym, że w oknie **Warstwy** pojawiła się warstwa z tekstem. **Nasz obraz ma już dwie warstwy**: rysunek jabłka i warstwę z tekstem.

Możemy jeszcze dla naszego rysunku wybrać **tło**. Tu ponownie posłużymy się **kubełkiem**. Wybierzemy odpowiedni kolor w palecie barw i klikając w tło rysunku zmienimy tło z białego na wybrany kolor.

Uzyskamy taki efekt, jak na rysunku poniżej.

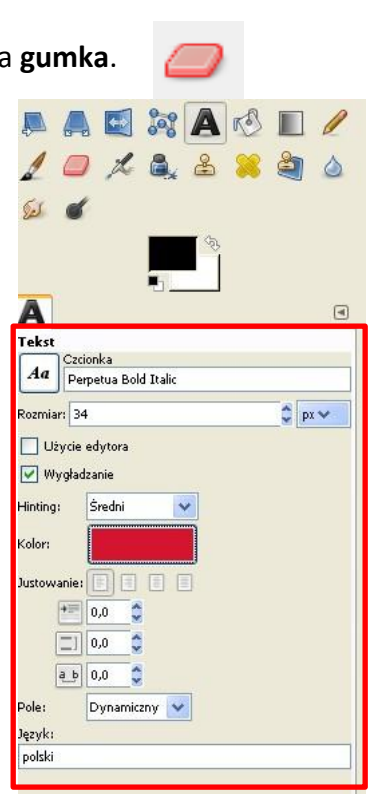

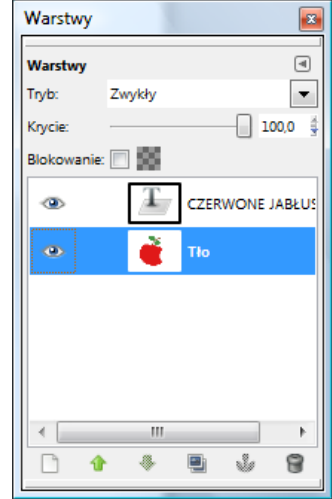

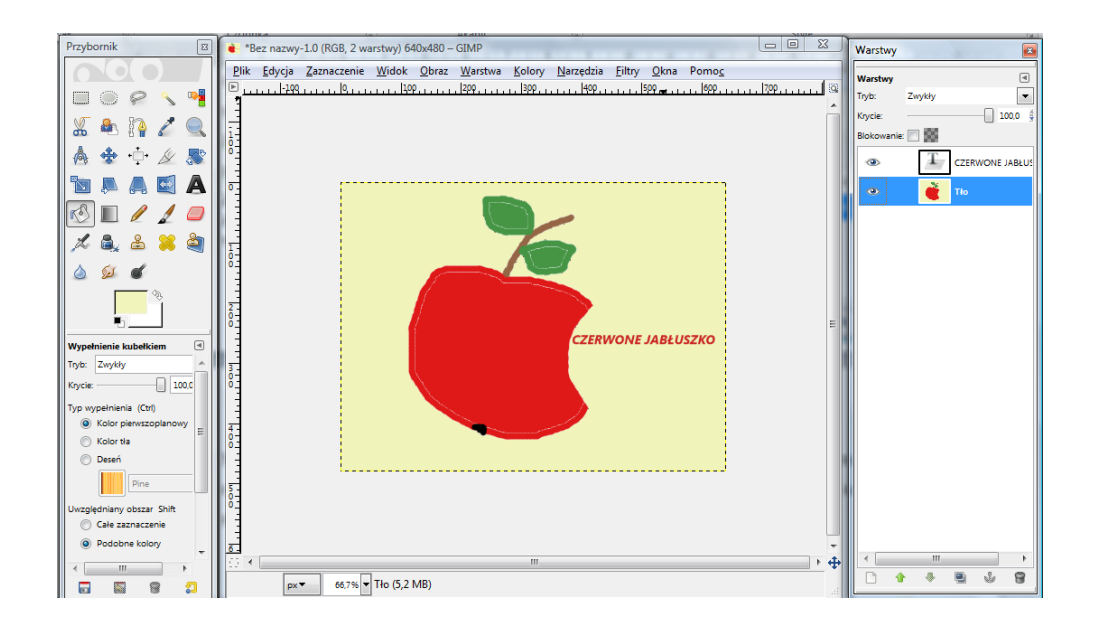

Teraz pora na zachowanie naszego obrazka na dysku komputera. Zapiszemy rysunek w formacie programu GIMP (**z rozszerzeniem .xcf**), co pozwoli nam w przyszłości wrócić do niego i dalej nad nim pracować w programie GIMP. Format xcf zachowa bowiem **wszystkie warstwy obrazka**.

Ten sam rysunek możemy zapisać również w formacie **JPEG** (.**jpg**). Aby to zrobić, wcześniej należy "**spłaszczyć**" (połączyć) obie warstwy. Prawym przyciskiem myszy klikamy w jedną z warstw i z wywołanego w ten sposób menu wybieramy zakładkę **Spłaszcz obraz.** 

|                            |                                      |                       |                                     | Modyfikuj atrybuty warstwy                   |
|----------------------------|--------------------------------------|-----------------------|-------------------------------------|----------------------------------------------|
| 💻 Eksport obrazu           |                                      |                       |                                     | Nowa warstwa<br>Nowa z <u>w</u> idoku        |
| Nazwa: Czerwo              | one_jabluszko                        |                       |                                     | Duplikuj warstwę                             |
|                            |                                      |                       |                                     | 🕹 Zakotwicz warstwe                          |
| Zapis w katal <u>o</u> gu: | Pawluk.WMBP                          |                       | Utworz katajog                      | 🕮 Połącz <u>w</u> dół                        |
| -                          |                                      |                       |                                     | Sun warstwe                                  |
| Miejsca                    | Nazwa                                | Rozmiar Zmodyfikowany | Podgląd                             | = Wymiary granic warstwy                     |
| 🔍 Wyszukaj                 | E AU                                 | 2013-04-19            |                                     | " Dopasuj wymiary warstwy do obrazu          |
| 🛞 Ostatnio używane         | E Formatowanie                       | 2013-04-17            | 9202                                | Skalui warstwe                               |
| 🛅 Pawluk.WMBP              | 🛅 Gimp_scriny                        | piątek                |                                     |                                              |
| 🗎 Pulpit                   | 📄 Nieużywane skróty pulpitu          | 2013-03-13            |                                     | Dodaj maskę warstwy                          |
| 😃 Stacja dyskietek 3,      | 🛅 portable-notepad                   | 2012-07-11            |                                     | Zastosyj maskę warstwy                       |
| 🖙 Dysk lokalny (C:)        | 2013-07-05_082741.jpg                | 154,6 kB piątek       |                                     | Usuń maskę warstwy                           |
| 🖙 Dysk lokalny (D:)        | 2013-07-05_082805.jpg                | 150,7 kB piątek       |                                     | Wyświetl maskę warstwy                       |
| i Stacja dysków DVD        | 🗋 Ania_Adam.jpg                      | 238,1 kB piątek       | brak zaznaczenia                    | Modyfikuj maskę warstwy                      |
| 🗢 Iomega_HDD (F:)          | Ania_Adam2.jpg                       | 260,3 kB piątek       |                                     | Wylą <u>c</u> z maskę warstwy                |
| 🛫 pub na "Bursztynek…      | Ania_Adam2.png                       | 416,3 kB piątek 🥪     |                                     | Maska na zaznaczenie                         |
| + -                        | Wszystkie eksportowane obrazy        |                       | ×                                   | 📓 Dodaj kanał alfa                           |
| 🖃 Wybór typu pliku (Wedłu  | ug rozszerzenia)                     |                       |                                     | Usun kanal alfa<br>Kanal alfa na zaznaczenie |
| Typ pliku                  |                                      |                       | Rozszerzenia                        | Polace unide come unarchine                  |
| Obraz Alias Pix            |                                      |                       | pix,matte,mask,alpha,als            | Spłaszcz obraz                               |
| Obraz BMP systemu Windo    | ws                                   |                       | bmp                                 |                                              |
| Obraz DICOM (Digital Imag  | ging and Communications in Medicine) |                       | dcm, dicom                          |                                              |
| Obraz GIF                  |                                      |                       | gif                                 |                                              |
| Obraz JPEG 🚤               |                                      |                       | jpg, jpeg, jpe                      |                                              |
| Obraz PBM                  |                                      |                       | pbm                                 |                                              |
| Obraz PGM                  |                                      |                       | pgm                                 |                                              |
| Obraz PNG                  |                                      |                       | png 🗸                               |                                              |
|                            |                                      | C                     |                                     |                                              |
| Pomoc                      |                                      |                       | Vy <u>e</u> ksportuj <u>A</u> nuluj |                                              |
|                            |                                      |                       |                                     |                                              |

Przy wybieraniu formatu **jpg** z menu **Plik** należy wybrać **Wyeksportuj.** Należy przy tym pamiętać, aby rozwinąć listę wyboru typu plików i wybrać **Obraz JPEG**, lub dopisać rozszerzenie .jpg w polu nazwy obrazu. Działania te zatwierdzamy przyciskiem **Wyeksportuj.**